## Instructions: Registering for the ACA or RCSR Course

1. First, click on the course name. That will direct you to the login page for the course. (insurance.digitalchalk.com)

| - Desic                                        |  |
|------------------------------------------------|--|
| Educational Services & Consulting              |  |
| Email                                          |  |
| Password                                       |  |
| Sign In or Create Account                      |  |
| Having trouble logging in? Reset Your Password |  |
|                                                |  |

- 2. Click on the "Create Account" option.
- 3. Enter your LEGAL name into the boxes labelled "First Name" and "Last Name" (e.g., Timothy versus Tim, Steven versus Steve). Then enter your email address and create a password.\*

|                   | $\odot$           | ) ESC                             |
|-------------------|-------------------|-----------------------------------|
|                   |                   | Educational Services & Consulting |
|                   |                   |                                   |
|                   | Already h         | ave an account?                   |
| First Name        | Last Name         | Password                          |
| Email Address     |                   | Confirm Password                  |
|                   |                   |                                   |
| I agree to the Te | erms of Agreement |                                   |
| Create            |                   |                                   |

- 4. Click the box to accept the *Terms of Agreement*, and then click the "Create" button.
- 5. The next screen asks for additional information needed to complete the registration process.\*

\*Please note: You will need to keep ALL information in your profile, as this data must be entered later to obtain your license with the Florida Department of Insurance.

| City                                                                                     |            |   |
|------------------------------------------------------------------------------------------|------------|---|
| State/Province                                                                           |            |   |
| Social Security # req<br>Social Security Number<br>required for FLDFS - Digits<br>Only * | , by FLDFS |   |
|                                                                                          |            |   |
| Additional Info                                                                          |            |   |
| Additional Info                                                                          |            |   |
| Additional Info<br>College Code *<br>How did you learn of this<br>course? *              | Other      | ; |

- 5a. Please enter the specific 'Course/College Code' for the course you are taking. Without the correct code, you will not have access to the specific course you are interested in.
- 6. On the Dashboard Page, click on the "Catalog" tab.
- 7. Here, you will see the name of the course you are interested in taking. Click on the course and add it to the cart.
- 8. Go through the payment process.
- 9. Once payment process is complete, navigate to your Dashboard screen.
- 10. The course should appear in your "Current Courses" and you can begin.

Any questions can be addressed to Angela Milligan, Manager of Operations of Educational Services and Consulting, LLC. Email: <u>amilligan@escconnected.com</u>